附件1

## 市政务大厅取号机操作指南

## 一、线下排队取号操作流程

 1.携带本人居民身份证,在市政务大厅取号机首页上点击"排队取号"按钮,进行实名认证,并输入联系电话,如 图所示:

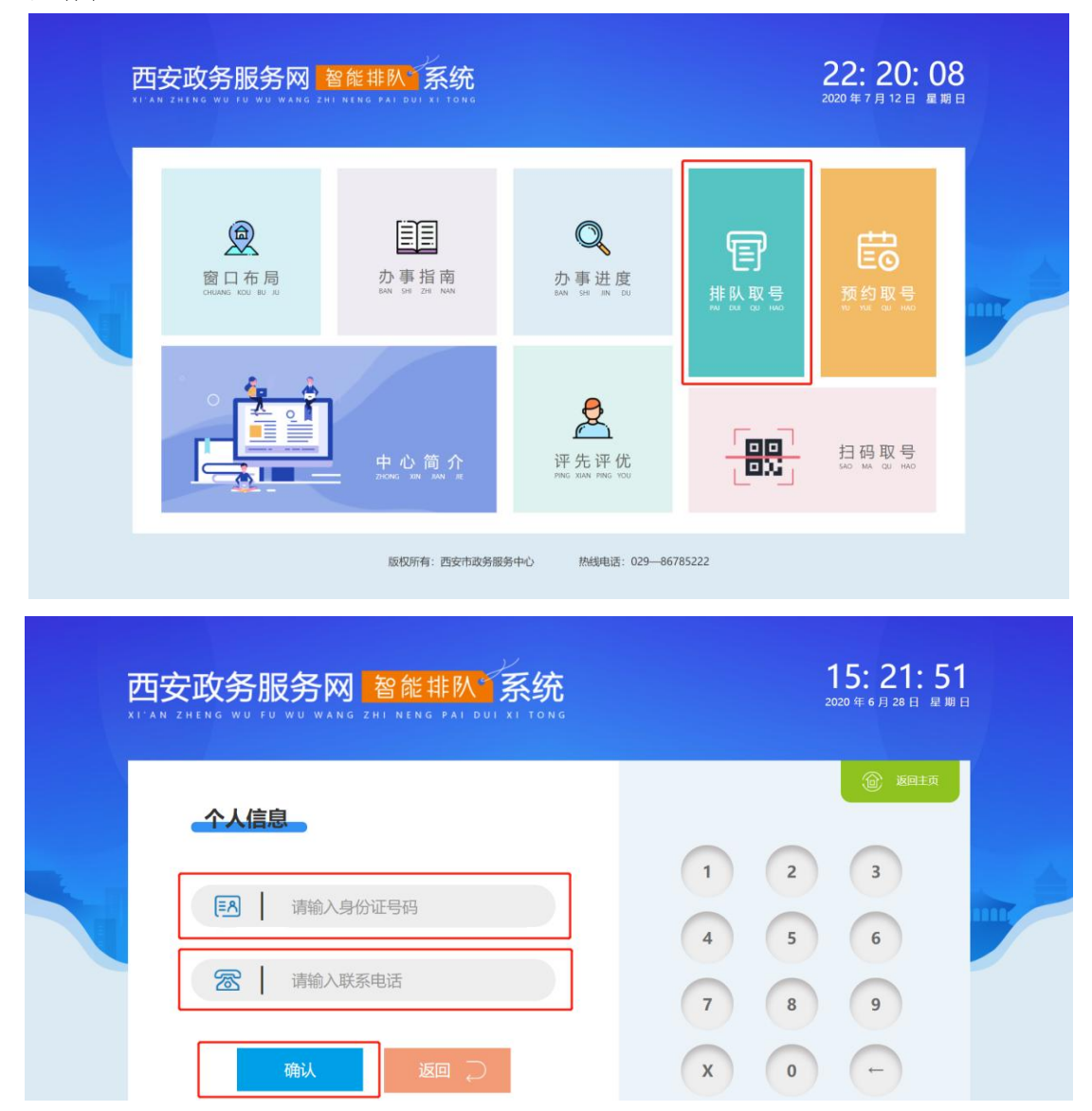

2.认证完成后进入部门及事项选择页面,选择所要办理的事项,也可输入事项名称的拼音首字母进行搜索,如图所

示:

| Ī                                      | 西安政务服务网 智能排队 系统 |        |                        |        |                |              |      | <b>15: 25: 21</b><br>2020年6月28日 星期日 |      |      |   |  |  |  |
|----------------------------------------|-----------------|--------|------------------------|--------|----------------|--------------|------|-------------------------------------|------|------|---|--|--|--|
|                                        |                 |        |                        | 排队取号   |                |              |      | ٢                                   | 返回主页 |      |   |  |  |  |
|                                        | 市发改委市教育局        |        | 市公安局                   | 市民政局   | <b>龙局</b> 市司法局 |              | 市财政局 |                                     | 市人社局 |      |   |  |  |  |
|                                        | 市资源规划局          | 市生态环境局 | 市住建局                   | 市交通局   | 市水务局           | 市农业农村局       |      | 市                                   | 市商务局 |      |   |  |  |  |
|                                        | 市文化旅游局          | 市应急管理局 | 市市场监管局                 | 市体育局   | 市人防办           | 市秦岭保护局       |      | 市                                   | 市地震局 |      |   |  |  |  |
|                                        | 市气象局            | 市城管局   | 市科技局                   | 市卫生健康委 | 市住房公积          | 西安           | 市贸促会 | 市委                                  | 宣传部  |      |   |  |  |  |
|                                        | 市国安局            | 公共服务   | 自助服务区                  | 综合出件   |                |              |      |                                     |      |      |   |  |  |  |
| 事项名称                                   |                 |        |                        |        |                |              |      |                                     | ن    | 反回主页 |   |  |  |  |
| 政府投资项目初步设计审批                           |                 |        | 创业投资企业备案               |        |                | 请输入事项名称拼音首字母 |      |                                     |      |      |   |  |  |  |
| 政府投资项目初步设计审批<br>地方政府投资项目和企业投资项目的资金申请报告 |                 |        | 固定资产投资项目节能审查           |        |                |              | а    | b                                   | С    | d    | е |  |  |  |
| 光伏电站项目备案                               |                 |        | 企业、事业单位、社会团体等投资建设的固定资产 |        |                |              | f    | g                                   | h    | i    | j |  |  |  |
| 企业、事业单位、社会团体等投资建设的固定资产                 |                 |        | 企业投资项目备案 (10亿元以上)      |        |                |              | k    | I                                   | m    | n    | ο |  |  |  |
| 外商投资项目备案(2-5亿美元)                       |                 |        | 依法必须招标项目招标实施方案核准       |        |                |              | р    | q                                   | r    | s    | t |  |  |  |
| 在电力设施周围或电力设施保护区内进行可能危及                 |                 |        | 政府投资建设项目初步设计及投资概算审批    |        |                |              | u    | V                                   | W    | х    | У |  |  |  |

3. 找到对应事项后,点击事项名称完成取号操作,如图 所示:

|  | 西安政务服务网 智能排队系统<br>TT XAE 241 N WO TRANSPORTER AND AND AND AND AND AND AND AND AND AND |                           |             |  |    |        |  |  |  |  |  |
|--|---------------------------------------------------------------------------------------|---------------------------|-------------|--|----|--------|--|--|--|--|--|
|  | 事项名称                                                                                  |                           |             |  |    |        |  |  |  |  |  |
|  | 伊杰尔南江                                                                                 |                           |             |  | 称抗 | 称拼音首字母 |  |  |  |  |  |
|  | 签发国际商事证                                                                               | ✓ 取号成功!                   |             |  |    | d      |  |  |  |  |  |
|  |                                                                                       | 测试1、测试2、测试3号窗口等待办式<br>待:) | 办理人数1人,请耐心等 |  |    |        |  |  |  |  |  |
|  |                                                                                       |                           |             |  |    |        |  |  |  |  |  |
|  |                                                                                       |                           |             |  |    |        |  |  |  |  |  |
|  |                                                                                       |                           |             |  |    |        |  |  |  |  |  |
|  |                                                                                       |                           |             |  |    |        |  |  |  |  |  |

4. 群众或企业在大厅取号机取号成功之后,所输手机号
码会收到短信提醒,如图所示:

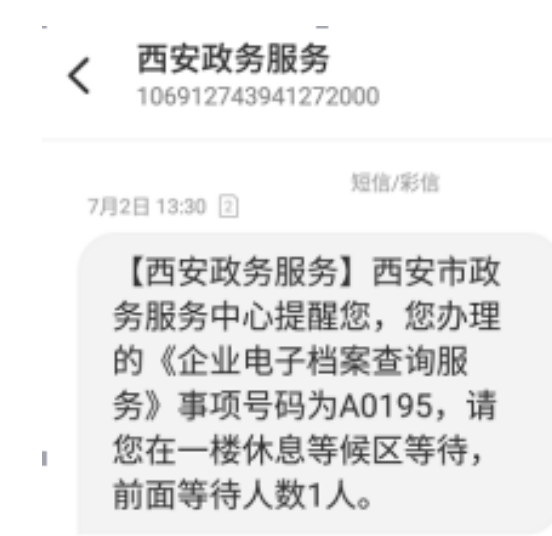

5. 当窗口工作人员操作呼叫器叫号时,该手机会收到短 信和电话语音提醒,同时窗口对应 LED 屏幕会滚动显示叫号 信息,企业群众可到相应窗口办理业务,如图所示:

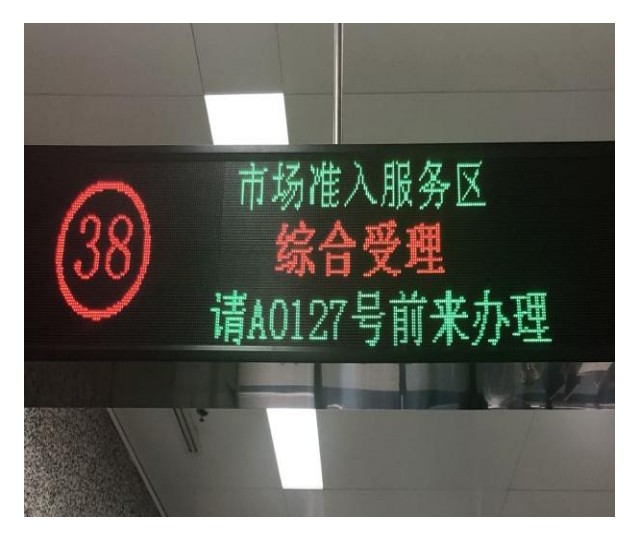

7月2日13:30 2

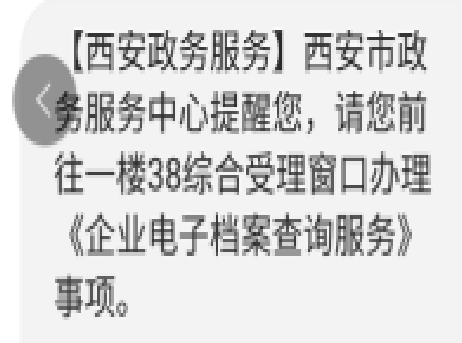

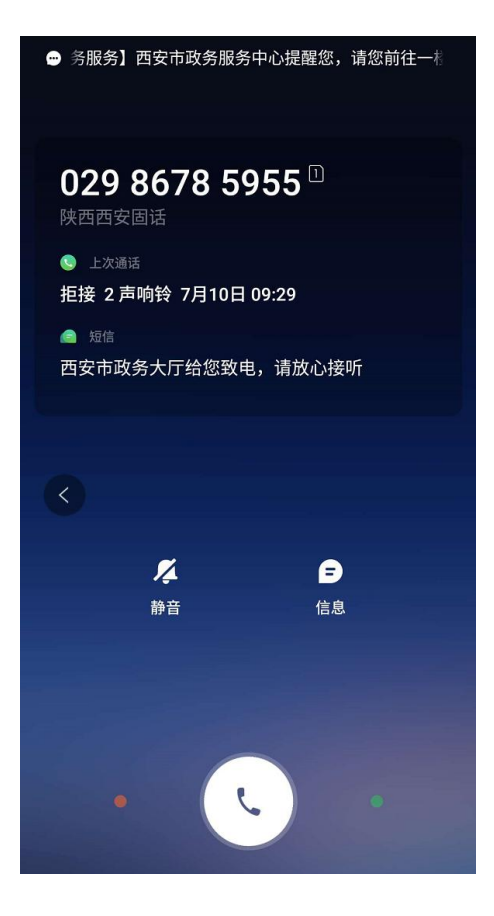

## 二、线下取号规则及注意事项

企业群众前往政务大厅办理业务时,需携带本人身份证件,在导办人员的指引下抽取所要办理的事项号码,并按照取号时间排队等候办理业务。

 所抽取号码必须与实际所要办理事项相符,否则抽取 的号码无效。

3. 抽取号码后,请在休息区等候,轮到所抽号码办理业 务时,预留手机号码会收到短信和电话提醒(029-86785955、 029-86785956),并且窗口 LED 屏幕也会同步显示当前叫号 信息。

 4. 住建局"建筑施工企业资质认定(三级、部分二级专 业承包资质)(变更)"事项只能通过微信预约之后才可进行 办理,未提前预约的只提供咨询服务。